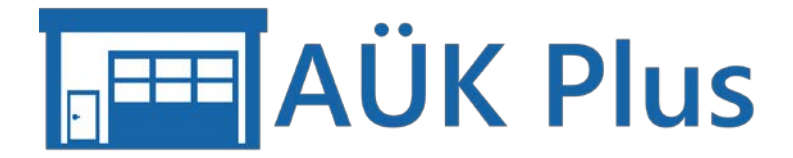

# Nachweise und Prüfprotokolle im akkreditierten System (mit DAkkS-Symbol)

Stand: 07.06.2022

## Inhalt

| Voraussetzungen                                                                                 | 2                     |
|-------------------------------------------------------------------------------------------------|-----------------------|
| Ausdruck von GAP-Nachweisen und SP-Prüfprotokollen                                              | 3                     |
| Ausdruck des Beiblatts "Inspektionsbericht (AU-Nachweis)"                                       | 3                     |
| Automatisierter Ausdruck des Beiblatts "Inspektionsbericht (AU-Nachweis)" über<br>Importagenten | <sup>.</sup> den<br>4 |
| Ausdruck von AUK und "Otto ohne Kat/U-Kat"- Nachweisen                                          | 5                     |

#### Impressum

Akademie des Deutschen Kraftfahrzeuggewerbes GmbH (TAK) Franz-Lohe-Str. 19 53129 Bonn

#### **Technischer Kontakt**

Internet: www.auek-plus.de E-Mail: support@auek-plus.de und vertrieb@auek-plus.de Hotline: 0228 9127-148 (Mo bis Fr von 09:00 bis 12:00 Uhr und 13:00 bis 16:00 Uhr)

Inhaltliche Fragen zu dem QM-System beantwortet Ihnen gerne Ihre zuständige Kraftfahrzeuginnung.

Die Kontaktdaten Ihrer Innung erhalten Sie, nach der Freischaltung, im Info-Dialog über das in der Kopfzeile von AÜK Plus und einem Klick auf "Kontaktdaten Ihrer Innung". Ab dem 01.07.2022 müssen anhand der Nachweise und Prüfprotokolle von anerkannten Betrieben, die sich dem akkreditierten System angeschlossen haben und alle Anforderungen des QM-Systems erfüllen, erkennbar sein, dass die AU/AUK, GAP und SP unter akkreditierten Bedingungen durch den Bundesinnungsverband des Kraftfahrzeughandwerks (BIV) durchgeführt wurde. Daher wird ab AÜK Plus Version 1.5.2 auf den Nachweisen und Prüfprotokollen zusätzlich oben rechts das DAkkS-Symbol mit der Akkreditierungsnummer aufgebracht.

Die AÜK Plus Version 1.5.2 enthält bereits alle notwendigen Ausdrucke. Ab dem 01.07.2022 wird das DAkkS-Symbol automatisch eingeblendet. Das Onlineupdate wird im Juni 2022 in mehreren Phasen verteilt.

Damit können Sie im Juni 2022 das Update aufspielen und den automatischen Druck des Beiblatts "Inspektionsbericht (AU-Nachweis)" - bis zum 30.06.2022 ohne DAkkS-Symbol - aus dem Importagenten (s. u.) bereits testen. Allerdings bis einschließlich 30.06.2022 ohne das DAkkS-Symbol!

Das Verfahren des Ausdrucks unterscheidet sich zwischen einerseits SP, GAP und andererseits AU etwas. Die GSP (Gassystemeinbauprüfung) ist nicht Bestandteil der Akkreditierung. Hier wird auf dem GSP-Ausdruck also nie das DAkkS-Symbol mit ausgedruckt.

#### Voraussetzungen

Für alle Nachweise und Protokolle ist der Status "alle Anforderungen erfüllt" beim QM-System und die jeweilige Anerkennung mit dem Status "i.O." eine zwingende Voraussetzung.

Diese Information wird von Ihrer Innung in der Zentralen Datenbank verwaltet und mit dem Datenabgleich nach AÜK Plus übertragen. Sie erkennen diesen Status an dem grünen Text zu "QM-System" bzw. "Anerkennungen" in der Übersicht auf der Startseite AÜK Plus.

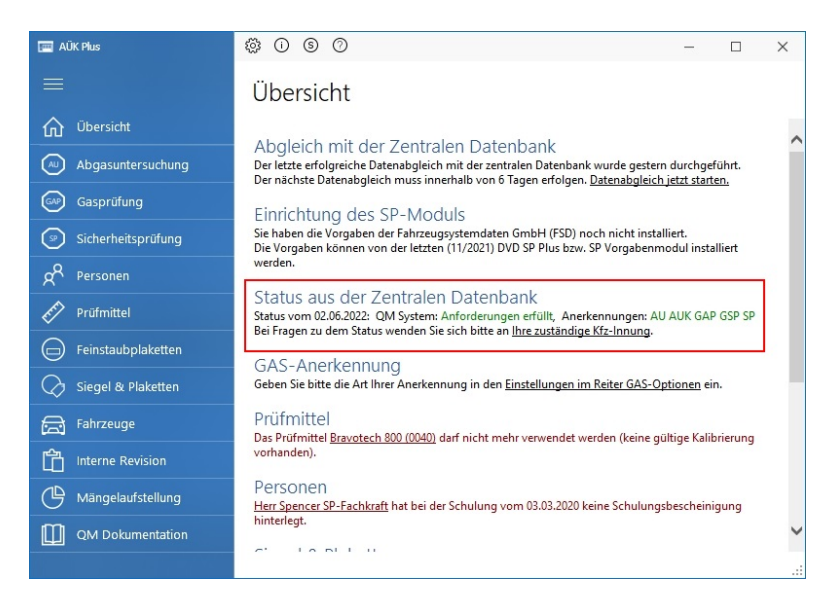

Sollten nicht alle Bereiche grün sein, können Sie dies nur mit Ihrer Innung klären.

### Ausdruck von GAP-Nachweisen und SP-Prüfprotokollen

In den Bereichen Gasanlagenprüfung (GAP) und Sicherheitsprüfung (SP) erfolgen die Ausdrucke wie bisher nach Abschluss der Prüfung aus dem Programm (Schaltfläche "Drucken").

Das DAkkS-Symbol wird automatisch ausgedruckt, wenn obige Voraussetzungen erfüllt sind.

| [<br>[ × | ] Gassystemeinbauprüfung (GSP)<br>] Gasanlagenprüfung (GAP)                                                      | DAkks<br>Pectode<br>0-6-21211-00-00                                                                                                    |
|----------|----------------------------------------------------------------------------------------------------|----------------------------------------------------------------------------------------------------|
| 1.       | Nachweis über die Durchführung der                                                                               | 10. Ergebnis der Sichtprüfung                                                                                                    |
| Gar<br>[ | systemeinbauprüfung<br>] zur Vorlage bei der Zulassungsstelle                                                    | [X] in Ordnung [] nicht in Ordnung                                                                                                    |
| 1        | (§ 41a Atexts 6 SIV2O)<br>] zur Vorlage beim amtlich anerkannten<br>Sachverständigen                             | Bernerkungt-kinvoise 11. Ergebnis der Funktionsprüfung Liv Lin Ordnung                                                                        |
|          | (§ 41a Atsai2 5 SIVZO)                                                                                           | [X1monatela [ ] hear morentia                                                                                                    |
| [X       | anlagenprüfung<br>] zur Vorlage bei der Hauptuntersuchung<br>(§ 41e Absetz 8 / Anlege VIII Novemer 3.1.1.2 SNZD) | DemeikungHinwabe<br>12. Ergebnis der Dichtheitsprüfung                                                                                        |
| 2.       | Art der Gasanlage                                                                                                | [X] in ordering [] inche in ordering                                                                                                    |
|          | [ X ] LPG (Flussigges)                                                                                           | BernerkungHenweise                                                                                                    |
|          | <ul> <li>LNG (Plassigerdgas)</li> <li>CNG (Erdgas)</li> </ul>                                                    | 13. Gesamtergebnis der Prüfung<br>[ x ] bestanden                                                                                             |
| 1        | Datum der Erstzulassung 08/2007                                                                                  | <ul> <li>nicht bestanden Nachpr</li></ul>                                                                                                    |
| 4.       | Fahrzeughersteller                                                                                               | ansonsten verliert er seine Göttigkeit                                                                                                    |
|          | SEAT (E)<br>Schlüssel-Nr. zu 2/Feld 2.1 7593                                                                     | <ol> <li>Vorschlag f         ür die Zulassungsstelle zur<br/>Anderung der Fahrzeugzulassungs-<br/>dokumente (nur bei GSP)         </li> </ol> |
| 5.       | Fahrzeugart und Ausführung<br>Fz.z.Pers.bef.b. 8 Spl. Mehrzeeckfahrzeug                                          | Genetimigungszeichen des Nachrüstsystems                                                                                                    |
|          | Schlüssel Nr. zu 1/Feld J und 4<br>M1AF                                                                          | Zu ändernde Daten:                                                                                                    |
| 6.       | Fahrzeugtyp                                                                                                    | Feld P.3<br>Code zu Feld (10)                                                                                                    |
|          | ALTEA, ALTEA XL, TOLEDO (SP)                                                                                     | Feld V.7 g/km                                                                                                    |
|          | Schlussei-Nr. zu 3/Feld 2.2 AAE000426                                                                            | Erganzung in Feld 22:                                                                                                    |
| 7.       | Fahrzeug-IdentNr.<br>VSSZZZ9PZ7R007499                                                                           | Leermasse (Feld G) erhöht umkg [ ] weitere Änderungen gemäß Anlage                                                                            |
| 8.       | Amtl. Kennzeichen BN-Z9999                                                                                       | Kontroll-Nr. der anerk. Werkstatt NW 0-00-1111                                                                                                |
| 9.       | Ausführende Stelle / Prüfort                                                                                     | Verantwortliche Person Gabriel GAS-Verantwortlich                                                                                             |
| В        | W am Stardon                                                                                                    | 05.05.2022 09.09<br>Dates Uncer                                                                                                    |
| 59       | empel der anerkannten Werkstet                                                                                   | Unterschrift der verantworflichen Parson                                                                                                    |

| Prüfprotoko<br>Sicherheits                                                                                                    | ()<br>prüfung                                                                                                    | Kontroll                                                                                                    | Nr. der prüfen                           | den Stelle:                                    | SP-NW                                                                                                    | 0-00-1111                                                                                                    |                          | DAkks                |                     |
|----------------------------------------------------------------------------------------------------|----------------------------------------------------------------------------------------------------|----------------------------------------------------------------------------------------------------|------------------------------------------|------------------------------------------------|----------------------------------------------------------------------------------------------------|----------------------------------------------------------------------------------------------------|--------------------------|----------------------|---------------------|
| Feid für zu sätz                                                                                                    | siohe Eintragur                                                                                                    | tgen / Hater                                                                                                    |                                          |                                                | Antiches                                                                                                    | s Kennzeichen                                                                                                    | E)                       | stzulessung          | Letzle HU           |
| Spedition I                                                                                                    | layer                                                                                                    |                                                                                                    |                                          |                                                | LO-AD                                                                                                    | 123                                                                                                    |                          | 10/17                | 09/21               |
| Feld für zu sätu                                                                                                    | siche Eintregur                                                                                                    | rgen i Stafa                                                                                                    |                                          |                                                | Fahrpaug                                                                                                    | Hentfizierungsnum                                                                                                    | ner .                    |                      |                     |
| Franz-Lohr                                                                                                    | e-Straße 1                                                                                                    |                                                                                                    |                                          |                                                | WDB9                                                                                                    | 6340311L6212                                                                                                    |                          |                      |                     |
| Taid for mushing                                                                                                    | liche Einfregun                                                                                                    | igen (PLZ De                                                                                                    |                                          |                                                | Cabrang                                                                                                    | -lambelar                                                                                                    |                          | KEA-Schlem           |                     |
| 53129                                                                                                    | Bot                                                                                                    | in .                                                                                                    |                                          |                                                | Daimle                                                                                                    | er (D)                                                                                                    |                          | N3BC 1313            | BT000000            |
| Pr0/datum                                                                                                    | Uhrzeit                                                                                                    | _                                                                                                    | km-Stand                                 |                                                | Fahrbaug                                                                                                    | -Typ/Varianca/Yesion                                                                                                    | 0                        |                      |                     |
| 02.02.2022                                                                                                    | 12:22                                                                                                    | 1                                                                                                    | 1.234.567                                |                                                | ACTRO                                                                                                    | DS,ANTOS,AROC                                                                                                    | S [963.4-A               |                      |                     |
|                                                                                                    |                                                                                                    |                                                                                                    |                                          |                                                | Fahrzeug                                                                                                    | +3.858                                                                                                    |                          | B                    |                     |
|                                                                                                    |                                                                                                    |                                                                                                    |                                          |                                                | 122.00                                                                                                    | LDH. > 12 L Salle                                                                                                    | izugmascr                | ine                  |                     |
| Bremsrefe                                                                                                    | renzwerte (                                                                                                    | Bezugsbrem                                                                                                    | nskräfte, Brem                           | sdruck)                                        |                                                                                                    |                                                                                                    |                          |                      |                     |
| Achso                                                                                                    | Brems-                                                                                                    | Bremskraft                                                                                                    | Bremskraft                               | ungim.                                         | Bremskraft                                                                                                    | Mindest-                                                                                                    |                          | Bremskraft           | ungim.              |
|                                                                                                    | chuck<br>Barl                                                                                                    | EBA links<br>IdaMI                                                                                                    | BBA rechts<br>IdaMI                      | Weikung<br>REA MJ                              | BRAStrame                                                                                                    | abbremsung<br>IdaMI                                                                                                    |                          | FBA[daN]             | Wirksing<br>FEA/261 |
| 1                                                                                                    | 2.00                                                                                                    | 740.00                                                                                                    | 760.00                                   | 5.1                                            | 1.520.00                                                                                                    | 931.77                                                                                                    |                          | 676.00               | 2.7                 |
| 2                                                                                                    | 2.00                                                                                                    | 490,00                                                                                                    | 500.00                                   | 2.0                                            | 990.00                                                                                                    | 762,46                                                                                                    |                          |                      |                     |
| Abbrems                                                                                                    | 100                                                                                                    | BB                                                                                                    | A: 10.                                   |                                                |                                                                                                    | FRA:                                                                                                    | blockter                 |                      |                     |
|                                                                                                    |                                                                                                    |                                                                                                    |                                          | 1                                              |                                                                                                    |                                                                                                    |                          |                      |                     |
|                                                                                                    |                                                                                                    |                                                                                                    |                                          |                                                |                                                                                                    |                                                                                                    |                          |                      |                     |
|                                                                                                    |                                                                                                    |                                                                                                    |                                          |                                                |                                                                                                    |                                                                                                    |                          |                      |                     |
| 1 Sicherhe<br>1 Nectorich<br>1 Nectorich                                                                                                    | issprifung<br>ung zu 57 d.an                                                                                                    | 15api PI, Berol<br>Ivik Weidst, Ki                                                                                                    | ht Na-                                   | Sonsig                                         | e Margał na ch Zif                                                                                                    | 1.2.8 der SP RL.:                                                                                                    |                          |                      |                     |
| 1 Sicherfte<br>1. Nochpich<br>1. Nochpich                                                                                                    | itsprüfung<br>ing tu 57 d. an<br>ing tu 519 d. an                                                                                                    | tSapi Pi, Barol<br>Int Workst, Kj<br>Jam                                                                                                    |                                          | Sensig                                         | e Wangul nuch Zif<br>Inault Nr. 3.6 Anti                                                                                                    | 1, 2, 5 der 19 RL                                                                                                    |                          |                      |                     |
| 1 Sicherhei<br>2 Netrosch<br>3 Netrosch<br>5 Netrosch<br>5 Netrosch<br>1 enne fest                                                                                                    | SuperViving<br>ing an 37 d at<br>ing an 37 d at<br>ing an 37 d at                                                                                                    | tSapi PI, Betti<br>ett. Workst. Ki                                                                                                    |                                          | Sonsig<br>Angabe<br>Angabe                     | e Mangel rach Zd<br>nach Ier, 3.6 Anto<br>scele Schwer                                                                                                    | 1. 2.5 der 3P Pl.,<br>240 Vild HrC20<br>NIX Plas 1.8.0.5 II 71                                                                                   | 104.31.43                | Ampalitationger      | eve: 42141          |
| 1 Sicharfhe<br>2. Nacharfh<br>1. Nacharfh<br>Mbegal<br>1. chne feat<br>2. earwardes<br>1. urmfalait                                                                                                    | itsprüfung<br>ing au SP d. er<br>ing au SP d. er<br>gestellte Mänge<br>Mangalisetige<br>Varingslisetige                                                                                                    | tSapi P., Berel<br>en: Werkst. Kj<br>uam<br>f<br>saat                                                                                                    |                                          | Sonsig                                         | e Kangel nach 26<br>Insaich IV: 1.5 Addi<br>Sathan II<br>Jatistia Pesan II                                                                                        | 1.2.8 evr SP RL.:<br>age VHId HPC20:<br>MIKEPlas 1.8.0.5 TP Zashkolst                                                                            | 104.31.43<br>&<br>#teb   | Abrualisterungen     | avi: 42141          |
| 1 Sicherfei<br>2. Necholofi<br>Kösgel<br>1. onne fest<br>2. exvectier<br>1. unmöleller                                                                                                    | Bagniflung<br>Ing bu BP d. an<br>Ing bu BP d. an<br>Ing subBP d. an<br>Ing subBP d. an<br>Ing                                                                                                    | iSopi Pi, Detti<br>ett. Weskal, Ki<br>usan<br>fi<br>findarg                                                                                                    |                                          | Sinsig<br>Angolee<br>Pille:<br>Vento           | e Milegel nach 20<br>nach IV-3.6 Anh<br>Kolete Schwer<br>Alfonde Stellen                                                                                          | 1.2.8 der SP.RL.;<br>age VIRI 9120.<br>Signer UF Saffard<br>Sinn 19 Zwitzer                                                                      | 10421.43<br>&            | Alvanitan ve ger     | ave: 42141          |
| 1 Sicherhe<br>1 Nachoró<br>1 Nachoró<br>1 chor feal<br>2 es suides<br>1 chor feal<br>2 es suides                                                                                                    | Scyrifung<br>Ing zu SP d. er<br>gestelte Mitrige<br>Mangel Hedge<br>Kangel Hedge                                                                                                    | ISopi PI, Bertol<br>ett. Werket, Ki<br>usar<br>sissal<br>fändarg                                                                                                 | N NR 1                                   | Argabe<br>Argabe<br>Price<br>Viewsto           | e Mangel nach Zó<br>nach IV. 3.6 Anti<br>stete Schuer<br>zricht Pason.<br>Tricht Pason.                                                                           | 1.2.8 or SP RL.<br>ap VIII 1020<br>MIXPus 1.8.5.1 P ZelAX<br>Sprone IP ZelAX<br>Profiler IP Viewhow                                              | 1043143<br>&             | Angeliterragen       | WE 42141            |
| Sicherhe<br>Nector<br>Morgel<br>storates<br>ummitein<br>storates<br>rocklean                                                                                                    | Suprifung<br>Ing zu SP d. an<br>gestellte Manger<br>Pestellte Manger<br>Verhaltsse<br>Verhaltsse<br>Verhal | iSapi Pi, Detal<br>on, Woka, Ki<br>am<br>i<br>i<br>indir<br>indurg                                                                                               |                                          | Angahee<br>Priduc<br>Versition<br>BIV a        | a Kaspal nach Zif<br>Innach IV. 3.6 Anth<br>Instale Schweit<br>Infolge Pesson<br>Intende Stelle I<br>m Standart                                                   | 1.2.5 der SP Pil<br>age VIRI M220.<br>Mille Har 1.5 gewoner IP Paulier<br>Biene IP Prestaten<br>Prefater                                         | 10421.43<br>&            | Alasalikarungan      | MA 13141            |
| 1 Sicherhei<br>2 Nochold<br>3 Nochold<br>Kösgel<br>4 onn fest<br>4 windlebr<br>9 windlebr<br>9 windlebr<br>1 windlebr<br>1 windlebr | Scyriflung<br>Ing zu 57 d ar<br>ng zu 57 d an<br>ng zu 57 d an<br>gestellte Mänge<br>Mangelmeige<br>Mangelmeige<br>Mangelmeige<br>Mangelmeige<br>Mangelmeige<br>Mangelmeige<br>Mangelmeige<br>Mangelmeige                                                                                                    | tSapi PI, Berd<br>Int. Weitz, Ki<br>uam<br>f<br>findarg                                                                                                    |                                          | Sonsig<br>Angabe<br>Prise:<br>Yerseta<br>BiV a | e Margel ruch Zd<br>nauch Rr. 2.6 Anto<br>soste Schwer<br>Zdigte Person.<br>11 January 2010<br>Antonio Stelle J<br>m Standart                                     | 1.2.8 our SP.PkL;<br>age Ville Str200;<br>Mille Place II. 3.0.4 (F)<br>Species II. 9 Academic<br>Problem IP. Problem                             | 1043143<br>&<br>#as      |                      | We 12141            |
| Sicherfeit     Noerpef     Noerpef     Noerpef     Noerpef     Sicherfeit     enoerbeite     enoerbeite     rontbeite     Topfnasse     Portmasse                                                                                                    | Bogniflang<br>ing ps SP d an<br>ing ps SP d an<br>gestellte Mänge<br>Mangel helge<br>der<br>Stan<br>ober<br>ster<br>der<br>ingestellt<br>in drit zussellen                                                                                                    | 15api PI, Berlet<br>en: Wedst, Ki<br>som<br>f<br>nist<br>fändung                                                                                                 |                                          | Argabe<br>Argabe<br>Paber<br>Yeasto<br>BIV a   | e Kiegel nach Zif<br>snach IV. 3.5 Auts<br>saat Schuer<br>richte Person<br>illtrende Stelle ,<br>m Standset                                                       | T. 2.8 der SP. RL.;<br>sege VEId HPC20<br>Sperson IP Facilität<br>Sperson IP Facilität<br>Prüdort                                                | 1043143<br>&<br>Ten      | Alexandramon agent   | wet 12141           |
| 1 Sicharhe<br>2 Norpotiti<br>2 Norpotiti<br>1 one fest<br>2 wordball<br>2 wordball<br>2 wordball<br>2 wordball<br>2 wordball<br>2 wordball<br>2 wordball<br>2 wordball<br>2 Potimans<br>2 Potimans                                                                                                    | Bogniflang<br>Img au SP di an<br>Img au SP di an<br>Img au SP di an<br>Img at the state<br>Img at the state<br>Search and state<br>Search and state<br>Search and state<br>Img at the state<br>Img at the stat                                                                                                    | 15api Pi, Berta<br>Ion, Wolst, K,<br>ion<br>island<br>finding<br>L Nachaology<br>a certificat jung                                                               | 1019 1                                   | Argabe<br>Argabe<br>Paber<br>Viewsto<br>BIV a  | e Misegel nach Zif<br>naach IV: 3.6 Anto<br>Istele Schweit<br>Schweit Schweit<br>Ihrende Stelle ;<br>m Standart                                                   | 1.2.8 der 19 Pil<br>2.9 vitel 19720<br>MikPiss 12.0.8 FF<br>Sinn 19 - Veration<br>Frider                                                         | 10431.43<br>&<br>Ten     | Almanitationungent   | we 12141            |
| <ol> <li>Skolovite</li> <li>Nachock</li> <li>Nachock</li> <li>Nachock</li> <li>Skolovite</li> <li>Skolovite</li></ol>                                                                                                    | Roge Klung<br>Ing to DP 6 as<br>and to DP 6 as<br>pesticite Mange<br>Mange Institute<br>Verbahrung<br>Kungetiell<br>micht zugetiell<br>and the<br>suggetiell<br>Mange Institute<br>Suggetiell<br>Mange Institute<br>Suggetiell<br>Mange Institute<br>Suggetiell<br>Mange Institute<br>Suggetiell<br>Mange Institute<br>Mange Institute<br>Mange                                                                                                    | Stapi P, Even<br>on: Works, Ki<br>siss<br>finang<br>t. Nechanium<br>c. Nechanium<br>c. Nechanium<br>t. Nechanium<br>t. Nechanium<br>t. Nechanium<br>t. Nechanium | 1 12 12 12 12 12 12 12 12 12 12 12 12 12 | Sonsig<br>Angshe<br>Protec<br>Veento<br>BIV 3  | e Margel ruch Zif<br>Inselh Kr. 5.6 Anfo<br>Inselh Schwar<br>Infolw Param<br>Infolw Param<br>Infolw Param<br>Infolw Param<br>Infolw Param<br>Information Standart | 1.2.8 der IP-PAL;<br>nage VIII (HCZO)<br>PALISTANS I.8.0 AND<br>Species IP-Paulikalist<br>(Prüfert<br>19-10-10-10-10-10-10-10-10-10-10-10-10-10- | 1043143<br>&<br>&<br>Esh | Abra attition ungant | web Gogel           |

## Ausdruck des Beiblatts "Inspektionsbericht (AU-Nachweis)"

Bei der Abgasuntersuchung (AU) wird die Prüfung mit dem AU-Gerät durchgeführt und der AU-Nachweis von diesem auch weiterhin ausgedruckt.

Der Nachweis der Akkreditierung erfolgt über ein zusätzliches Beiblatt "Inspektionsbericht (AU-Nachweis)" mit DAkkS-Symbol. Dieses mit AÜK Plus ausgedruckte Beiblatt ist nachvollziehbar (Durchführungsdatum und -uhrzeit sowie Fahrzeugkennzeichen/FIN) der AU an dem Fahrzeug zuzuordnen.

Dazu muss die Abgasuntersuchung also bereits abgeschlossen und in AÜK Plus erfasst sein. Wie bisher auch, kann das über die manuelle Eingabe im Programm und anschließendem Druck über die Schaltfläche "Drucken" erfolgen. Wesentlich einfacher ist aber der

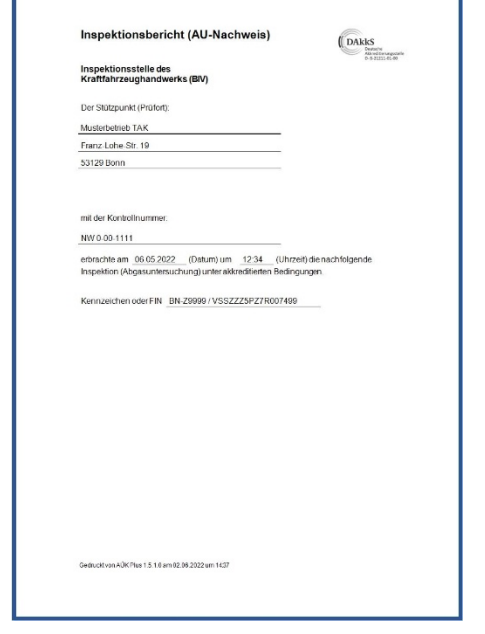

automatische Import und Ausdruck über den Importagenten.

In einem zukünftigen Update wird, wenn alle AU-Daten vollständig aus dem AU-Gerät an AÜK Plus übertragen werden, der komplette AU-Nachweis inkl. DAkkS-Symbol aus AÜK Plus ausgedruckt werden können.

## Automatisierter Ausdruck des Beiblatts "Inspektionsbericht (AU-Nachweis)" über den Importagenten

Um das Beiblatt "Inspektionsbericht (AU-Nachweis)" mit DAkkS-Symbol automatisch ausdrucken zu können, muss die Abgasuntersuchung bereits abgeschlossen und in AÜK Plus erfasst sein. Der Ausdruck des Beiblatts "Inspektionsbericht (AU-Nachweis)" kann mithilfe des im Programmumfang enthaltenen AÜK Plus Importagenten erfolgen. Dieser kann so konfiguriert werden, dass die

| ÜK Plus - Importagent - Eir      | stellungen (BZ 8-88-6669)               |                        | ×    |
|----------------------------------|-----------------------------------------|------------------------|------|
| mportagent für den Prü           | ungsimport über die ASA-                | Schnittstelle          |      |
| Abgasuntersuchungen Automatisch  | er AU-Ausdruck Sicherheitsprüfungen     | Allgemein              |      |
| Importagentquelle                |                                         |                        |      |
| mit ASA Netzwerkmanager verbin   | den                                     |                        |      |
| XML/AWN Dateimport verwende      |                                         |                        | ~    |
| Importverzeichnis:               | C:\AUEKPlus\xml\                        |                        |      |
|                                  | Import von Wechseldatenträger (U        | SB-Stick)              |      |
| Dateiaktion nach Import:         | 🔿 Datei umbenennen 🔿 Datei lösch        | en 💿 Datei verschieben |      |
| Verschiebe in Verzeichnis:       | C:\AUEKplus\xml\eingelesen\             |                        | D    |
| Aktionen beim Import von Abg     | suntersuchungen                         |                        |      |
| ✓ Vollständig empfangene Protoko | e mit Gesamtergebnis ungleich n.i.O. au | tomatisch verbuchen.   |      |
|                                  |                                         |                        |      |
|                                  | 6                                       | Abbrechen              | LUIG |

Prüfungsdaten/Prüfergebnisse von kompatiblen AU-Geräten über den ASA Netzwerkmanager oder mittels XML-Exportdateien eingelesen werden.

Optional ist es sogar möglich, dass vollständig empfangene AU-Nachweise mit dem Gesamtergebnis "i.O." automatisch verbucht werden. Das sorgt für eine große Zeitersparnis – dafür müssen jedoch einige Bedingungen erfüllt sein, die in der Programmhilfe (Kapitel 5) beschrieben sind. Die Programmhilfe können Sie aus dem Programm heraus mit der F1-Taste aufrufen.

Funktioniert dieses automatische Verbuchen, kann das Beiblatt "Inspektionsbericht (AU-Nachweis)" mit DAkkS-Symbol zu der importierten AU automatisch ausgedruckt werden. Der Drucker und die Papierzufuhr des Druckers können frei eingestellt werden.

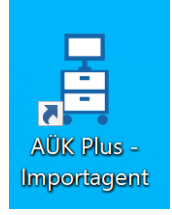

Starten Sie den Importagenten. Verwenden Sie dazu entweder die Verknüpfung im Windows-Startmenü oder auf dem Desktop. Gegebenenfalls öffnen Sie den Importagenten mit einem Rechtsklick auf das Programmsymbol im Windows-

Infobereich und wählen Sie "Einstellungen".

Setzen Sie in diesem Dialog das Häkchen, wie im Bild dargestellt, und geben Sie an, über welchen Drucker das Beiblatt "Inspektionsbericht (AU-Nachweis)" mit DAkkS-Symbol ausgedruckt werden soll. Falls möglich wählen Sie den Drucker aus, welcher auch von dem AU-Gerät

| Allgemein                                                                               |
|-----------------------------------------------------------------------------------------|
|                                                                                         |
|                                                                                         |
| atisch einen AU-Inspektionsbericht mit<br>e mit dem Ergebnis "i O." abgeschlossen wurde |
| len kann (siehe Programmhilfe Kapitel 5).                                               |
| -                                                                                       |
|                                                                                         |
| aatisch ausdrucken                                                                      |
| natisch ausdrucken                                                                      |
| natisch ausdrucken                                                                      |
| natisch ausdrucken                                                                      |
| natisch ausdrucken                                                                      |
| natisch ausdrucken                                                                      |
| natisch ausdrucken                                                                      |
| v<br>v                                                                                  |
| a                                                                                       |

verwendet wird.

Somit haben Sie den AU-Nachweis des AU-Geräts und das Beiblatt fast zeitgleich im selben Drucker vorliegen.

Weitergehende Informationen zum Importagenten entnehmen Sie bitte der Internetseite (<u>www.auekplus.de/importagent</u>), den FAQ auf unserer Internetseite (<u>www.auekplus.de/faq</u>) sowie der Programmhilfe.

#### Ausdruck von AUK und "Otto ohne Kat/U-Kat"- Nachweisen

Das Programm bietet optional die Möglichkeit, einen AUK-Nachweis bzw. einen Nachweis über die Prüfung von Abgasuntersuchungen an der Fahrzeugart "Otto ohne Kat/U-Kat" auszudrucken.

Die Funktion ist gedacht, um Betrieben mit einem "CO-Tester", der keinen Nachweis ausdrucken kann, einen Ausdruck zu ermöglichen. Auf diesen AÜK Plus-Ausdrucken befindet sich das DAkkS-Symbol als Nachweis darüber, dass unter akkreditierten Bedingungen geprüft wurde, daher braucht hier kein zusätzliches Beiblatt "Inspektionsbericht (AU-Nachweis)" ausgedruckt werden.

| 1. Austumence Stelle / BiV am Standort: Muster<br>Prufort Franz-I<br>(Name und Anschrift): 53129                                                                                                    | ohe-Str 19<br>Bonn                                                    |                                                              | (                | DIVASS                  |
|----------------------------------------------------------------------------------------------------|-----------------------------------------------------------------------|--------------------------------------------------------------|------------------|-------------------------|
| 2. Datum: 03.05.2022                                                                                                    |                                                                       | Unizet                                                       | 13:37            |                         |
| 3. Amtliches Kennzeichen: OL-DI789                                                                                                    |                                                                       |                                                              |                  |                         |
| 4. Fahrzeughersteller. VOLKSWAGEN-VW                                                                                                    |                                                                       | Schlüsse                                                     | el-Nr./Code      | 0800                    |
| 5. Typ und Austuhrung: KAEFER (11)                                                                                                    |                                                                       | Schlüsse                                                     | HN: /Code:       | 3101945                 |
| 8. Fahrzeug-IdentNr. (max. 17 Stellen). WVW                                                                                                    | ZZZ11ZEM0                                                             | 0934                                                         |                  |                         |
| 7 Emissionsschlüsselnummer (4 Stellen)                                                                                                    |                                                                       | Schlüsse                                                     | H-Nr /Code       |                         |
| 8. Datum der Erstzulassung:                                                                                                    |                                                                       |                                                              |                  |                         |
| 9. Stand des Wegstreckenzählers (7 Stellen)                                                                                                    |                                                                       | km                                                           |                  |                         |
| 10. Untersuchungsergebnis:                                                                                                    | Solwert                                                               | Istwort                                                      | Soll-Ist         | Vergleich               |
| Otto ohne Katimit U-Kat                                                                                                    | ± Toleranz                                                            |                                                              | I.O.             | n.i.O.                  |
| Motor-Oltemperatur                                                                                                    |                                                                       |                                                              |                  |                         |
| Zündzeitpunkt (+ "Kw / - "Kw)                                                                                                    |                                                                       |                                                              | х                |                         |
| Schließwrisel (Grad / %)                                                                                                    |                                                                       |                                                              | x                |                         |
| Leoriaufdrohzahi (min-1)                                                                                                    |                                                                       |                                                              | x                |                         |
| CO-Genall bei Leerlauf (% vol.)                                                                                                    |                                                                       |                                                              | x                |                         |
| 11. Nachweis über die Untersuchung der Abgase<br>Hinweis: Dar Nachwais ist bis aplikations Finde des folg<br>der Hauptuntersuchung vorzulegen, ansonze                                                                                                    | enden Kalende<br>n verlieft er sein                                   | X in<br>nic<br>monats bei<br>e Göttigkeit.                   | Ordnung (L)      | 0.)<br>ng (n.i.O.)      |
| In Nucleures uper die Unternuchung der Algeben     Hervers     Der Nucleures linites aptiketen Price des fabrie<br>Hervers     Der Nucleures linites aptiketen Price des fabrie<br>Internet des fabrie des fabrie des fabries     Internet, auf der Aufte berichtere Abergerin auch trie 4 de Behörten durchnit.     In Benarren, aufer nucle ternebene Margel nucle to     Nordrahmannen N VV C - 0 - 0 0 0                                                                                                    | anden Kalende<br>n verliefter sein<br>der AU-Richtli<br>b 3 der ALI-I | X In nicemenast heiler of solitationer                       | In Creinung () / | 2)<br>ng (n.i.O.)<br>32 |
| 11. Nachweis were die Untersuchung der Algune           11. Nachweis were die Untersuchung werden eine Beiter<br>anterprechenzung werdengen nicht hie. 4.4 die<br>die beiterbeit werden.           12. Margie der FL Rüchtlere (Manger nicht hie. 4.4 die<br>die beiterbeit werden).           13. Primarene, aller nicht beiter Manger nicht hie. 4.4 die<br>die beiterbeit werden.           14. Beiterbeiter Manger nicht hie. 4.7 die<br>die beiterbeit werden.           15. Primarene, aller nicht beiter Manger nicht hie. 4.4 die<br>die beiterbeit werden.           16. Beiterbeiter Manger nicht hie. 4.7 die<br>die beiterbeit werden hier beiterbeiter<br>Verlahmen die beiterbeiter Manger nicht hier beiter-<br>Verlahmen die die beiterbeiter werden beiterbeiter<br>Verlahmen die werden beiterbeiter werden beiterbeiter<br>Verlahmen werden beiterbeiter werden beiterbeiter werden beiterbeiter<br>Verlahmen werden beiterbeiter werden beiterbeiter beiterbeiter | enden Kavende<br>nverlieftersen<br>Jer AJ Richtli<br>b 3 der ALI-1    | x m<br>nic<br>moends hei<br>e Golfgker.<br>nie<br>Bichilinie | 1 3              | 2)<br>99 (nLO.)<br>20   |

| 1. Austumente stelle /<br>Profet<br>(Name und Anschrift).                                                                                                    | BIV am Standort                                                                                                    | Musterbetriel<br>Franz-Lohe-5<br>53129 Donn                                                                | b TAK<br>Str 19                               |                                                           | (                | DANKAS                |
|----------------------------------------------------------------------------------------------------|----------------------------------------------------------------------------------------------------|----------------------------------------------------------------------------------------------------|-----------------------------------------------|-----------------------------------------------------------|------------------|-----------------------|
| 2. Datum:                                                                                                    | 22.02.2022                                                                                                    |                                                                                                    |                                               | Uhrzeit: 1                                                | 1:11             |                       |
| 3 Amtliches Kennzeiche                                                                                                    | m MO-PP1                                                                                                    |                                                                                                    |                                               |                                                           |                  |                       |
| 4. Fahrzeughersteller:                                                                                                    | HONDA (I)                                                                                                    |                                                                                                    |                                               | Schlüssel                                                 | Nr./Code:        | 4124                  |
| 5. Typ und Ausführung:                                                                                                    | CB 500,S (PC                                                                                                    | 32)                                                                                                    |                                               | Schlüssel                                                 | Nr./Code:        | 1090023               |
| 6 Fahrzeug-libent -Nr. (                                                                                                    | max 17 Stellen)                                                                                                    | ZDGPC32F                                                                                                   | DWF30                                         | 0746                                                      |                  |                       |
| 7. Emissionsschlüsseinu                                                                                                    | mmer (4 Stellen):                                                                                                    |                                                                                                    |                                               | Schlüssel                                                 | -Nr./Code:       |                       |
| 8. Datum der Erstzulassi                                                                                                    | ing:                                                                                                    |                                                                                                    |                                               |                                                           |                  |                       |
| 9. Stand des Wegstreck                                                                                                    | enzählers (7 Stellen)                                                                                                    |                                                                                                    |                                               | km                                                        |                  |                       |
| 10. Untersuchungsergel<br>Kraffrad ohno Kat/mit U-                                                                                                    | bnis:<br>Kat                                                                                                    | Scill<br>1 To                                                                                              | wert                                          | Istwert                                                   | Soll-/Is<br>1.0. | I-Vergleich<br>n.I.O. |
| Motor /Öltemperatur                                                                                                    |                                                                                                    | -                                                                                                    | betrie                                        | mewed                                                     |                  | 1                     |
| Leerlaufdrehzahl (min-1)                                                                                                    |                                                                                                    |                                                                                                    |                                               |                                                           | x                |                       |
| CO-Gehall bei Leerlauf                                                                                                    | (16 vol.)                                                                                                    |                                                                                                    |                                               |                                                           | x                |                       |
| Hanweis: Der Nachweis<br>der Hauptunk                                                                                                    | ist bis spatestens Ender<br>isuchung vorzulegen, a                                                                                                    | des folgenden<br>naonsten vertie                                                                           | Kalendi<br>irt er sei                         | ermonats bei<br>ne Göttigkeit.                            | tht in Ordina    | ung (n.l.O.)          |
| Hanweis: Der Nachweis<br>der Hauptunk<br>12. Mängel der HU-Rich<br>die behohen wurden                                                                                                    | ist bis spalestens Ender<br>isuchung vorzulegen, a<br>tilnle (Mängel nach N                                                                                                    | des folgenden<br>insonsten verlie<br>iz. 4.4 der AU                                                        | Kalende<br>et er sei<br>I-Richti              | ermonals bei<br>ne Gülfigkeit<br>Inle                     | tht in Ordini    | ng (n.l.O.)           |
| Himmens: Der Nachweis<br>der Hauphah<br>12. Mängel der HU-Rich<br>die behoben wurden<br>13. Erkannte, aber nicht                                                                                                    | ist bis spalestens Ende-<br>rsuchung vorzulegen, a<br>tilnie (Mängel nach N<br>):<br>behobene Mängel n                                                                                                    | des folgenden<br>insonsten verlie<br>ir. 4.4 der AU<br>ach Nr. 5.3 d                                       | Kalende<br>intersei<br>I-Richtl               | ni<br>ne Cütigket.<br>Inie<br>Richtlinic:                 | th in Ordn       | μng (n.l.O.)          |
| Hinweis: Der Nachweis<br>Gefräuphah<br>12. Mängel der HU-Rich<br>die behöben wurden<br>13. Erkannte, aber nicht<br>14. Bemerkungen:                                                                                                    | list bis spatistens Ender<br>reuchung verzulegen, is<br>Elinie (Mängel nach N<br>I):<br>behobene Mangel n                                                                                                    | des folgenden<br>naonshin vælle<br>iir. 4.4 der AU<br>ach Nr. 5.3 d                                        | Kalende<br>interseil<br>I-Richtl              | ni<br>emonals bei<br>ne Cüttgkeit.<br>Infe<br>Richtlinic: | th in Orden      | μng (n.1.0.)          |
| Himmes: Der Nochweite<br>er Fraghant<br>12. Mangel eer HU-Rich<br>die behoden wurden<br>13. Erkannte, aber richt<br>14. Bemerkungen:<br>15. Kontrollnummer:<br>Prüfer:<br>Hurantwortliche Person                                                                          | ist bis spatistens Einee<br>eindungsverziegen, a<br>Etried (Mänger nich h<br>):<br>behobene Mängel n<br>Mann AU-Fachkräf<br>Hauke AU/K-Verarb                                                                      | des folgenden<br>nachtaben verlie<br>is: 4.4 der AU<br>ach Nr. 5.3 d<br>oor A<br>wortlich                  | Kalenda<br>ert er seil<br>i-Richtl<br>ier AU- | Richtlinic:                                               | - 13             | μη (n.l.0.)<br>μ      |
| Himmis: Der Nachweis<br>er Vaughan<br>12. Margat ser HL-Art<br>die behohen warden<br>13. Erkanne, aber richt<br>14. Bemerkungen:<br>15. Kontrolnummer:<br>Pröfer:<br>Werantwortiche Person<br>Unter of näller wandtofft<br>Messgerätethyl Geritken<br>Auf. Görtstematard. | Ist bis spatiestens Linde-<br>exciting setColleger, a<br>Bible (Mångel nach H<br>).<br>behobene Mängel n<br>Mitter Mangel n<br>Armin AU-Pachicat<br>Hauke AU-C Veranti<br>Fauke AU-C Veranti<br>Fauke AU-C Veranti | des folgenden<br>insonaden verlie<br>ar. 4.4 der AU<br>ach Nr. 5.3 d<br>0.0<br>t<br>wertlich<br>sgerät. // | Kalenda<br>ertersel<br>i-Richtl<br>icr AU-    | Richtline                                                 | - 1 3            | mg (n.l.o.)           |

Bei der Erfassung der AUK bzw. von Fahrzeugen der Kategorie "Otto ohne Kat/U-Kat" erscheint über die Schaltfläche "Zusatzdaten für Nachweis-Druck" ein Fenster, um die notwendigen Daten für einen vollständigen Ausdruck zu erfassen.